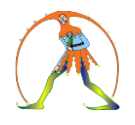

## **GESTIONE CONVOCAZIONE PERSONALE**

Ogni precario può verificare le convocazioni che ha ricevuto e scaricare la corrispondente procedura esclusivamente attraverso il proprio accesso di **ISTANZE ONLINE come descritta dalla seguente procedura:** 

- 1) Entrare in Istanza ON-LINE
- 2) Accedere alla propria Area riservata
- 3) Sul menù a sinistra in basso intitolato "AREA RISERVATA" selezionare "Tutti i servizi"

| Ministero dell'Istruzione e del Merito               |         |                                                                                                    | GIORGIO MARIA ROSARIO LA PLACA 🕃 |                                                                                                    |   |
|------------------------------------------------------|---------|----------------------------------------------------------------------------------------------------|----------------------------------|----------------------------------------------------------------------------------------------------|---|
| 🧔 Ar                                                 | rea Ris | servata                                                                                                    |                                  |                                                                                                    |   |
| PROFILO                                              |         |                                                                                                    | _                                |                                                                                                    |   |
| Dati personali                                       | >       | X                                                                                                    |                                  | 4N                                                                                                    | 4 |
| Gestione profilo                                     | ~       | Servizi in evidenza                                                                                                    |                                  | Servizi preferiti                                                                                                    |   |
| Storico                                              | ~       | Servizio SIDI                                                                                                    | 0                                | Non è stato salvato nessun servizio tra i preferiti                                                                                                    |   |
| Esci                                                 | >       | Pago In Rete                                                                                                    | 0                                | Nella lista "Tutti i servizi" è possibile cliccare sulla stella<br>corrispondente e aggiungere o rimuovere un servizio dalla lista<br>dei Preferiti. La lista è personale per ogni utente ed è visibile una<br>velta che à tatta agritto al aracon un genzizio. |   |
| AREA RISERVATA                                       |         | VEDI TUTTI                                                                                                    | >                                | voita che e stato agginito anneno un servizio.                                                                                                    |   |
| Pagina iniziale                                      | >       |                                                                                                    |                                  |                                                                                                    |   |
| Servizi                                              | ^       | $\left( \cdot \right)$                                                                                                    |                                  |                                                                                                    |   |
| I tuoi servizi                                       | >       | (7)                                                                                                    |                                  | Comunicazioni di servizio                                                                                                    |   |
| Tutti i servizi                                      | >       | Informazioni Mercoled, 29 marzo 2023 @ News "Costruire Comunità. Innovare la scuola" Un ciclo di webinar sul Service Learnine |                                  | Avvisi per la selezione e il finanziamento di Istituzioni                                                                                                    |   |
| Preferiti                                            | >       |                                                                                                    |                                  | Scolastiche statali per la realizzazione di attivita progettuali<br>in collaborazione con gli Enti del Terzo Settore                                                                                                    |   |
| Informazioni                                         | >       |                                                                                                    |                                  | Martedi, 17 gennaio 2023                                                                                                    | 1 |
| Comunicazioni di servizio                            | >       | Subcrite county                                                                                                    |                                  | #MEFdona@uCRaIna: la campagna di donazioni per le                                                                                                    |   |
| Procedimenti Amministrativi                          | ~       | Giovedi, 23 marzo 2023     Comunicato     Valditara ai Lincei: insieme per potenziare le discipline STEM                      |                                  | popolazioni colpite dalla guerra in Ucraina<br>Giovedi, 21 aprile 2022                                                                                                    |   |
|                                                      |         | Mercoledi, 29 marzo 2023 W Normativa Circolare n. 984 del 29 marzo 2023                                                       |                                  | VEDI TUTTI >                                                                                                    |   |
| ruzione.it/iam-areariservata-web/servizi/tutti-i-ser | 1/21    |                                                                                                    |                                  |                                                                                                    |   |
| dita tpdf                                            |         |                                                                                                    |                                  |                                                                                                    |   |

- 0 X

4) Sotto lettera "G" cercare e selezionare "GESTIONE CONVOCAZIONE PERSONALE"

| M Posta in arrivo (5.809) - giorgio.l: x     S WhatsApp x     ↔ → C      https://iam.pubblica.istruzione.it/iam-areariservata-web/se | Tutti i servizi - Area riservata - Mi × +  rvizi/tutti -i-servizi |       |    |                                  | ✓<br>G ピ ☆ | -<br>* [            | 0 )<br>()        |
|----------------------------------------------------------------------------------------------------|-------------------------------------------------------------------|-------|----|----------------------------------|------------|---------------------|------------------|
| 💮 Area Riservata                                                                                                    |                                                                   |       |    | GIORGIO MARIA ROSARIO LA PLACA 😫 |            |                     |                  |
|                                                                                                    | Exams' LogBook ITS (ELbITS) - Diario Lavori Commissioni ITS       | 0     | \$ |                                  |            |                     |                  |
|                                                                                                    | F                                                                 |       |    |                                  |            |                     |                  |
|                                                                                                    | Futura PNRR Gestione Progetti (Area riservata per le SCUOLE)      |       | *  |                                  |            |                     |                  |
|                                                                                                    | G                                                                 |       |    |                                  |            |                     |                  |
|                                                                                                    | Gestione Convocazioni Personali                                   |       | *  |                                  |            |                     |                  |
|                                                                                                    | Gestione Esami ITS                                                | 0     | *  |                                  |            |                     |                  |
|                                                                                                    | Graduatorie di istituto III fascia Personale ATA triennio 2021/23 | 0     | *  |                                  |            |                     |                  |
|                                                                                                    | Graduatorie Provinciali e di Istituto per le Supplenze            | 0     | *  |                                  |            |                     |                  |
|                                                                                                    | 1                                                                 |       |    |                                  |            |                     |                  |
|                                                                                                    | Informatizzazione Nomine Supplenze                                | 0     | \$ |                                  |            |                     |                  |
|                                                                                                    | loConto                                                           |       | *  |                                  |            |                     |                  |
|                                                                                                    | Iscrizioni On Line                                                | 0     | *  |                                  |            |                     |                  |
|                                                                                                    | Istanze On Line                                                   | 0     | *  |                                  |            |                     |                  |
|                                                                                                    | Ρ                                                                 |       |    |                                  |            |                     | SU               |
| https://miurjb5.pubblica.istruzione.it/prcs-convocazioni-supplenze-risposta-web/                                                     | Pago In Rete                                                      | 0     | *  |                                  |            |                     |                  |
| Avviso di vendita tpdf                                                                                                    |                                                                   |       |    |                                  |            | Mostra              | a tutto          |
|                                                                                                    | 📑 🔍 Cerca 🔲 🐂 💽 🛅                                                 | 0 💷 💷 |    |                                  | ^ @ []     | (11) <sub>29/</sub> | 17:25<br>03/2023 |

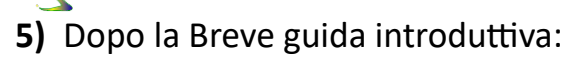

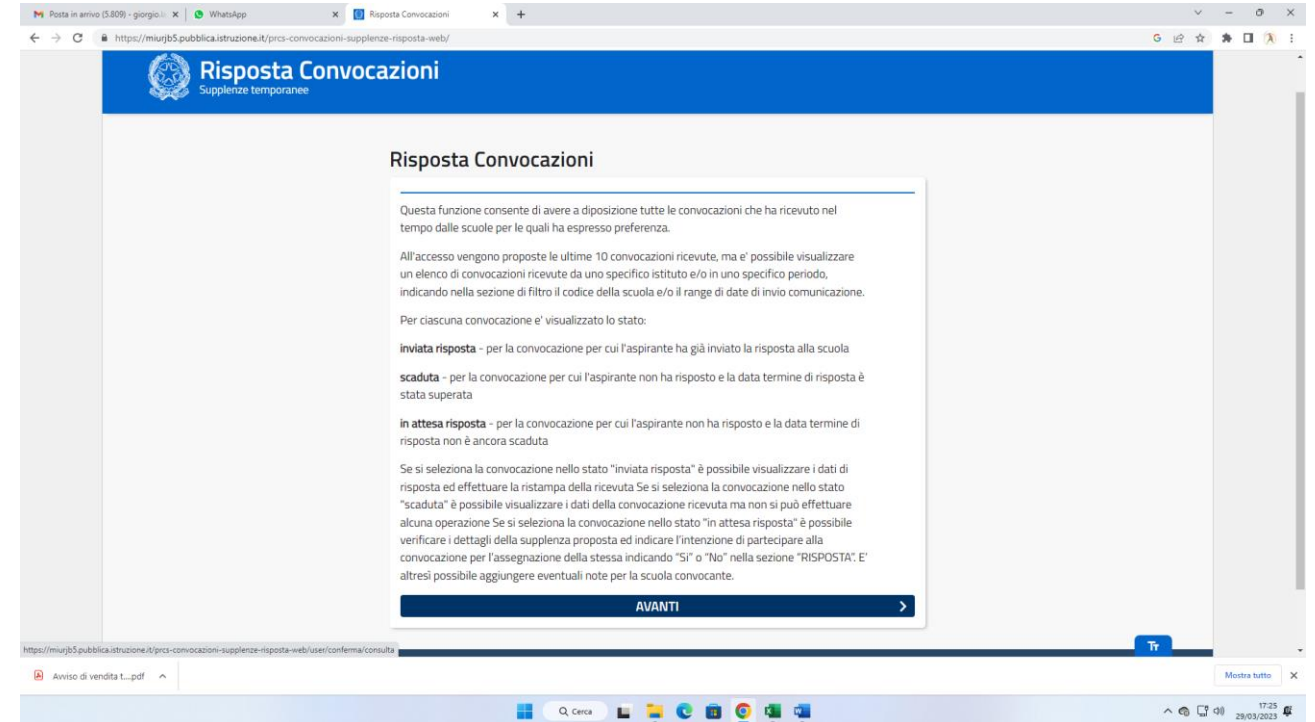

## 6) Vengono visualizzate tutte le convocazioni ricevute:

| Ministero dell'Istruzione                              | Giorgio Maria Rosario La Placa \varTheta |
|--------------------------------------------------------|------------------------------------------|
| Risposta Convocazioni<br>Supplerize temporanee         |                                          |
| R Home > Convocazioni                                  |                                          |
| Ricerca convocazioni                                   |                                          |
| FILTRI DI RICERCA                                      |                                          |
| Data invio                                             |                                          |
| selezona data inaziale seleziona data inazia           |                                          |
| digitare le prime lettere dell'istituto convocante     |                                          |
| CERCA                                                  | 3                                        |
| ULTIME 10 CONVOCAZIONI                                 |                                          |
| (i) Non è presente nessuna convocazione                |                                          |
|                                                        |                                          |
|                                                        |                                          |
| Ministero dell'Istruzione Codice Fiscale ML 8018525058 | 3 Tutti i diritti riservati © 2021<br>Tr |
|                                                        |                                          |

 Selezionando la singola convocazione è possibile visualizzare i dettagli della stessa e scaricare anche la ricevuta.